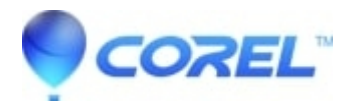

## How to: Network settings for Toast Anywhere

• Roxio Legacy

Within your local home or office network, you should not have to enable any specific settings to use Toast Anywhere to share your recorder with other Toast 6 Titanium users. Toast will detect other users who have enabled recorder sharing in the Toast 6 preferences and are currently running Toast.

If the Firewall is "On" in System Preferences->Sharing->Firewall and you wish to enable incoming Toast Anywhere recording requests:

1. Click"New..."

- 2. Then select:
  - a. Port Name: Other
  - b. Port Number, Range or Series: 9385
  - c. Description: Toast Anywhere

3. Then click OK and incoming connections will be enabled.

Note: If you wish to record across a corporate or home firewall via the "Other Shared Recorder..." menu item, enable inbound port 9385 or have your System Administrator to do it for you.

© 1985-2024 Corel. All rights reserved.